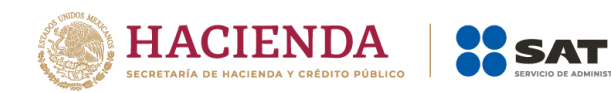

# Guía Inscripción de asalariados exprés

Febrero 2023

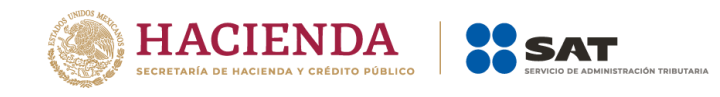

### Índice

| Ι.         | Introducción                                                                                                    | . 3 |
|------------|----------------------------------------------------------------------------------------------------|-----|
| II.        | Generación del archivo de texto                                                                                                    | . 3 |
| Ⅲ.<br>fich | Pasos para presentar la solicitud de inscripción de asalariados al RFC, de acuerdo con la<br>na de trámite 40/CFF correspondiente al anexo 1-A | . 5 |
| IV.<br>asa | Consulta el estatus o resultado y da seguimiento al trámite de inscripción en el RFC de<br>lariados                                            | 11  |
| V.         | Disposiciones jurídicas aplicables                                                                                                    | 12  |

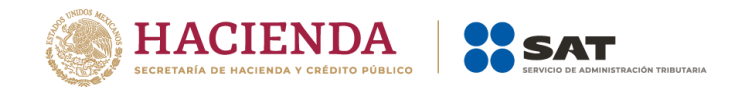

#### l. Introducción

Para los efectos de los artículos 27, apartados A, fracción IV; B, fracción VII y D, fracción IV del CFF, 23, cuarto párrafo, fracción II y 26 de su Reglamento, las solicitudes de inscripción de trabajadores se debe presentar por el empleador de conformidad con los medios, las características técnicas y con la información señalada en la ficha de trámite 40/CFF "Solicitud de inscripción en el RFC de trabajadores", contenida en el Anexo 1-A de la RMF vigente. El SAT pone a tu disposición la presente guía, misma que va dirigida a personas físicas o morales en su carácter de empleador para realizar la inscripción de tus trabajadores en el Registro Federal de Contribuyentes.

Este servicio consiste en la inscripción de tus trabajadores de manera masiva, ya que en un solo trámite se realiza la solicitud y la inscripción de varios trabajadores con el mínimo de requisitos, y se encuentra disponible en:

<u>sat.gob.mx</u> > Trámites del RFC > Inscripción al RFC > Inscribe a tus trabajadores en el RFC > Contenidos relacionados.

Para utilizar este servicio solo tienes que realizar lo siguiente:

- Generar el archivo de tus trabajadores.
- Proporcionar al SAT el archivo generado al momento de registrar tu solicitud.
- Descargar el resultado de la solicitud de inscripción.

#### **I**. Generación del archivo de texto

Previo a enviar la solicitud de inscripción de asalariados, genera el archivo de texto con la siguiente estructura:

1. Nombre del archivo.- Debe estar compuesto de la siguiente manera:

RFCddmmaaaa\_consecutivo de dos dígitos (##), donde:

- RFC.- Del patrón persona física o moral.
- ddmmaaaa.- (dd) día, (mm) mes, (aaaa) año
- Consecutivo.- Número consecutivo.

Nota: El nombre del archivo debe ser sin espacios, y únicamente mayúsculas, por ejemplo:

• XAXX010101AAA07072012\_01

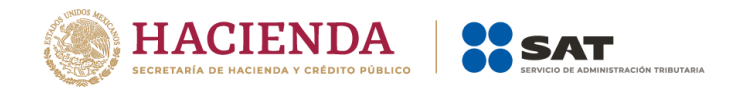

- 2. Formato del archivo.- Debe estar compuesto de la siguiente manera:
  - Archivo de texto (.txt) comprimido en .ZIP.

La información del archivo debe contener nueve campos delimitados por pipes (|), sin tabuladores, únicamente mayúsculas, y el formato del archivo debe ser en Código Estándar Americano para Intercambio de Información (ASCII):

- Primera columna.- CURP del asalariado a 18 posiciones.
- Segunda columna.- Primer apellido de la persona asalariada.
- Tercera columna.- Segundo apellido de la persona asalariada. (No obligatorio)
- Cuarta columna.- Nombre(s) de la persona asalariada.
- Quinta columna.- Fecha de ingreso de la persona asalariada en formato DD/MM/AAAA.
- Sexta columna.- Marca del indicador de los ingresos de la persona asalariada de acuerdo a: (únicamente pueden ser los valores 1, 2, 3, 4, 5 o 6).
  - 1. Asalariados con ingresos mayores a \$400,000.00 (Cuatrocientos mil pesos 00/100 M.N.).
  - 2 Asalariados con ingresos menores o iguales a \$400,000.00 (Cuatrocientos mil pesos 00/100 M.N.).
  - 3. Asimilables a salarios con ingresos mayores a \$400,000.00 (Cuatrocientos mil pesos 00/100 M.N.) y menores a \$75,000,000.00. (Setenta y cinco millones de pesos 00/100 M.N.).
  - 4. Asimilables a salarios con ingresos menores o iguales a \$400,000.00 (Cuatrocientos mil pesos 00/100 M.N.).
  - 5. Ingresos por actividades empresariales asimilables a salarios con ingresos mayores a \$400,000.00 (Cuatrocientos mil pesos. 00/100 M.N.).
  - 6. Ingresos por actividades empresariales asimilables a salarios con ingresos menores o iguales a \$400,000.00 (Cuatrocientos mil pesos 00/100 M.N.).
- Séptima columna.- Clave de R.F.C. del patrón a 12 o 13 posiciones, según corresponda persona moral o persona física.
- Octava columna.- Correo electrónico válido de la persona asalariada o del patrón.
- Novena columna.- Número telefónico válido a diez dígitos de la persona asalariada o del patrón.

**Nota:** Las columnas no deben contener títulos o estar vacías, excepto la tercera columna (solo si no tiene dato).

La información debe enviarse en archivos de texto plano comprimido en formato .ZIP.

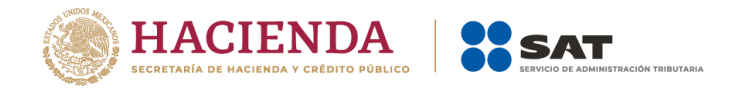

**Ejemplo:** Se muestra una pantalla con la vista de cómo debe quedar el archivo con la información de los trabajadores:

| *Sin titulo: Bloc de notas                                                                                    | ٦ |
|----------------------------------------------------------------------------------------------------|---|
| chivo <u>E</u> dición F <u>o</u> rmato <u>V</u> er <u>A</u> yuda                                              |   |
|                                                                                                    |   |
| AJF861114HDFRMB06 ZARCO JIMENEZ FABIAN ARMANDO 15/02/2021 2 RFC01011123 zarco.8611@hotmail.com 55-62-72-27-28 |   |
| ABE850829HDFRCR00 MARIN BECERRIL ERNEST0 20/10/2021 1 RFC01011123 mabe.neto03_1@gmail.com 55-62-72-27-28      |   |

Los datos mostrados son ficticios y de carácter ilustrativo.

**Nota:** Para la generación del archivo de los trabajadores, se basa en los requisitos establecidos en la ficha 40/CFF RMF vigente.

## III. Pasos para presentar la solicitud de inscripción de asalariados al RFC, de acuerdo con la ficha de trámite 40/CFF correspondiente al anexo 1-A

Paso 1.- Ingresa al Portal del SAT:

<u>sat.gob.mx</u>

Paso 2.- Elige la opción Trámites en el RFC:

| Personas Empresas 1   | Nuevos contribuy       | yentes Residentes                                                                                 | en el extranjero                                                 |                                                               | В                                                                          | uscar Q              |  |  |
|-----------------------|------------------------|---------------------------------------------------------------------------------------------------|------------------------------------------------------------------|---------------------------------------------------------------|----------------------------------------------------------------------------|----------------------|--|--|
| GOBIERNO DE<br>MÉXICO | IACIENDA               | SAT Tr                                                                                            | ámites y servic<br>ra personas físicas                           | ios 🏠 🖬 🖮                                                     | ■ © <b>©</b> ■ □                                                           | Buzón Tributario     |  |  |
| Declaraciones         | Factura<br>electrónica | Trámites del<br>RFC                                                                               | Adeudos<br>fiscales                                              | Devoluciones y compensaciones                                 | Otros trámites<br>y servicios                                              | Comercio<br>exterior |  |  |
|                       |                        | Obtén tu Cédula de l<br>Reimprime tus acuse<br>Obtén tu RFC<br>Inscribe a tus trabaja<br>Ver más. | dentificación Fiscal<br>s del RFC y genera tu<br>dores en el RFC | Constancia<br>- Contocc tus<br>- Consulta qu<br>- Contoce tus | s asalariad<br>infórmate<br>Jeneficios<br>lé puedes deduci<br>obligaciones | do,<br>!<br>r        |  |  |

Paso 3.- Selecciona de la lista desplegable Inscribe a tus trabajadores en el RFC:

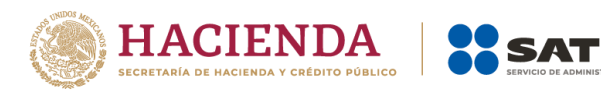

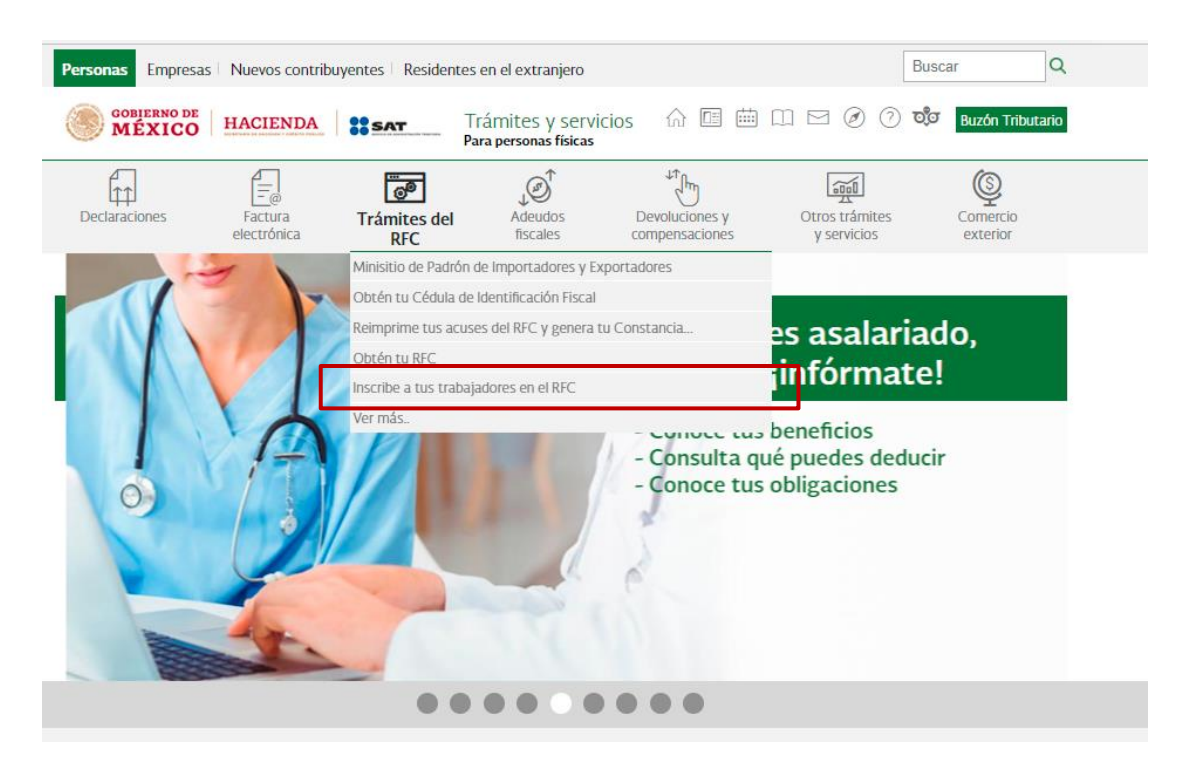

#### Paso 4.- En Mi portal captura tu RFC, Contraseña y da clic en Iniciar sesión:

| COBJERNO I<br>MÉXIC                                                      | HACIENDA               | SAT                                                                                                    | Trámites y servicio<br>Para asalariados                                                          | s 6 🖾 🖮                                                                                                    |                                                                                                    | Buzón Tributario                                                                                     |
|--------------------------------------------------------------------------|------------------------|----------------------------------------------------------------------------------------------------|--------------------------------------------------------------------------------------------------|----------------------------------------------------------------------------------------------------|----------------------------------------------------------------------------------------------------|----------------------------------------------------------------------------------------------------|
| Declaraciones                                                            | Factura<br>electrónica | ලම<br>Trámites del<br>RFC                                                                                                    | Adeudos<br>fiscales                                                                              | Devoluciones y compensaciones                                                                                                    | Otros trámites<br>y servicios                                                                                       | Comercio<br>exterior                                                                                 |
| MI portal<br>RFC:<br>Intraseda<br>Mician sector<br>Mician sector<br>Soft | a j                    | Portal de Obligaciones de<br>Transparencia                                                                                                    | O instituto i<br>Transpar<br>I informa<br>Personale                                              | Sacional de<br>Incla, Acceso a<br>cón y<br>I de Datos                                                                                                    | Secretaría de Hacienda<br>Crédito Público                                                                           | Ŷ                                                                                                    |
| Subasta<br>Subasta<br>Minisitic<br>Buzón Trib                            | SAT                    | Portal de Trámites<br>/ Servicios<br>Voticias<br>calendario<br>Drientación<br>Jerechos del Contribuye<br>Jatos abiertos<br>Vieso de privacidad<br>Denuncia a factureras<br>isuscador de correos falso | Buzón Tributario<br>Mis notificadoses<br>Mis documentos<br>Habilita tu Buzón<br>Tributario<br>25 | Enlaces a otros organ<br>Instituto Nacional de<br>Transparenta Acceso a la<br>Información y Protección<br>de Datos Personales<br>Sistema de Portales de<br>Portal gabrar.<br>Sistema Integral de<br>Deruncias Ciudadanas (SIE | Ax Hidalgo 7<br>Col Guerero,<br>Ciudad de Mé<br>Atención tade<br>MarcaSAT 55<br>Y para el exte<br>DEC) (+52) 55 622 | 7.<br>C.P. 06300,<br>vice.<br>6 nica<br>r parte del país.<br>6 27 22 728<br>i or de país<br>7 22 728 |

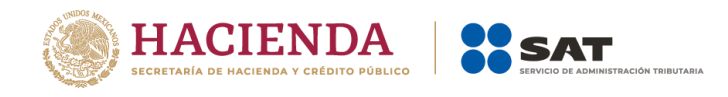

#### Paso 5.- Selecciona la opción Servicios por Internet/Servicio o solicitudes/Solicitud

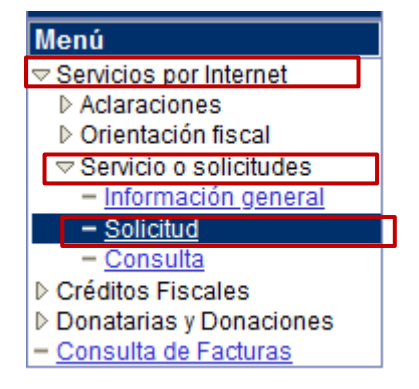

**Paso 6.-** Se despliega la siguiente ventana, registra el formulario conforme a lo siguiente:

|                                                                                                    |                                                                                           |                                                                                                    | ×     |
|----------------------------------------------------------------------------------------------------|-------------------------------------------------------------------------------------------|----------------------------------------------------------------------------------------------------|-------|
| https://portalsat.pla                                                                                                    | ataforma.sat.gob.mx/psp/ps                                                                | satpp/CUSTOMER/CRM_S/c/RC_SE ▼ 🗎 C Buscar P ▼ 62 53                                                          | 193 C |
| Solicitud ×                                                                                                    |                                                                                           | SAT                                                                                                    |       |
|                                                                                                    |                                                                                           | Inicio Catálogo de Actividades Orientación en Línea Citas Mis Asuntos Pendientes Salir                       |       |
|                                                                                                    |                                                                                           | www.sat.gob.mx                                                                                               |       |
| Menú                                                                                                    |                                                                                           |                                                                                                    | 6     |
| Servicios por Internet     Aclaraciones     Orientación fiscal     Servicio o solicitudes     _ Información general     _ Solicitud |                                                                                           | Servicio de Aviso                                                                                            | nttp  |
| - <u>Consulta</u> Créditos Fiscales Donatarias y Donaciones - <u>Consulta de Facturas</u>                                           | Número de Folio<br>Capture la información r<br>medio por el cual podem<br>Datos Generales | equerida. Seleccione el texto "Modificar Medio de Contacto" si desea elegir el<br>os comunicarnos con usted. |       |
|                                                                                                    | Clave de RFC<br>Contribuyente<br>Admon. Desconcent                                        | rada deciudad de méxico 3                                                                                    |       |
|                                                                                                    | Medio de Contacto                                                                         | Cons. Web Modificar Medio de Contacto                                                                        |       |
|                                                                                                    | Descripción del Servici                                                                   | o                                                                                                    |       |
|                                                                                                    | Servicio                                                                                  | Servicio o Solicitud                                                                                         |       |
|                                                                                                    | Trámite                                                                                   | INSC_ASALARIADO                                                                                              |       |
|                                                                                                    | Dirigido a                                                                                | Servicio de Administración Tributaria.                                                                       |       |
|                                                                                                    | *Asunto                                                                                   | Inscripción de Asalariados                                                                                   |       |
|                                                                                                    | Descripción                                                                               | Solicitud de inscripción de personas físicas como<br>salariados en el RPC                                    |       |
|                                                                                                    | Si desea anexar infor<br>archivo"<br>Adjuntar Archivo                                     | mación relacionada con el servicio, seleccione el botón de "Adjuntar                                         |       |
|                                                                                                    | Para enviar su informad                                                                   | ión, seleccione el botón "Enviar".                                                                           | ~     |

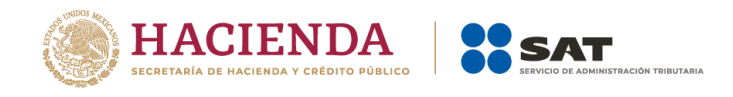

Paso 7.- Para anexar la información relacionada con el servicio, selecciona el botón Adjuntar archivo/ Examinar/ Seleccionar el archivo/ Cargar:

| Si desea anexar información relacionada con el servicio, seleccione el botón de "Adjuntar archivo"                  |     |
|----------------------------------------------------------------------------------------------------|-----|
| Adjuntar Archivo                                                                                                    |     |
| Para enviar su información, seleccione el botón "Enviar".<br>Enviar                                                 |     |
| - □<br>→ ⊕ ⊕ ♣ https://portalsat.plataforma.sat.gob.mx/psp/psatpp/CUSTOMER/CRM_S/c/RC_SE ▼ ▲ ♂ Buscar               | ×   |
| ECRETARIA DE HACIENDA Y CREDITO PODILICO                                                                            |     |
| Inicio   Catálogo de Actividades   Orientación en Línea   Citas   Mis Asuntos Pendientes   Salir                    |     |
|                                                                                                    | - a |
| Servicio solicitudes     - Información general     Solicitud     Cargar Cancelar     Consulta     Créditos Fiscales |     |
| > Donatarias y Donaciones<br>= <u>Consulta de Facturas</u>                                                          |     |

Paso 8.- Para enviar la información, da clic en Enviar:

| Si desea anexar información relacionada con el servicio, seleccione el botón de "Adjuntar archivo" |  |  |  |  |
|----------------------------------------------------------------------------------------------------|--|--|--|--|
| Adjuntar Archivo                                                                                   |  |  |  |  |
| Para enviar su información, seleccione el botón "Enviar".                                          |  |  |  |  |
| Enviar                                                                                             |  |  |  |  |

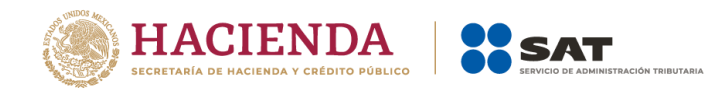

**Paso 9.-** Verifica que la información anexa se encuentre correcta:

| _     | Resumen                                                                                                    | Introducido Por | <u>Fecha</u>            |  |  |  |  |
|-------|----------------------------------------------------------------------------------------------------|-----------------|-------------------------|--|--|--|--|
| ŀ     | Archivo adjuntado mediante la aplicación de autoservicio<br>al crear el caso.<br>Archivo adjuntado mediante la aplicación de<br>autoservicio al crear el caso. |                 | 15/02/2023<br>12:45p.m. |  |  |  |  |
| Aŕ    | iadir Nota o Anexo                                                                                                    |                 |                         |  |  |  |  |
| Respu | Jesta                                                                                                    |                 |                         |  |  |  |  |
| No s  | e ha intentado ninguna solución para este problema.                                                                                                    |                 |                         |  |  |  |  |
|       |                                                                                                    |                 |                         |  |  |  |  |
| A 1   | R Volver a Buscar                                                                                                    |                 |                         |  |  |  |  |
|       |                                                                                                    |                 |                         |  |  |  |  |

Puedes imprimir tu acuse en el siguiente apartado, una vez que el sistema te haya proporcionado tu número de folio.

| Asunto                                           | Inscripción de Asalariados |
|--------------------------------------------------|----------------------------|
| Fecha Creación<br>Días de atención transcurridos | 15/02/23 12:45p.m.<br>0    |
| Fecha Cierre                                     | Acuse de Recepción         |
| Notas y Anewas                                   |                            |

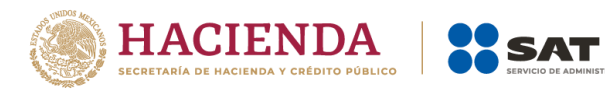

#### Acuse de recepción:

| ACUSE DE RECEPCIÓN                                                                                                    |                                                     |                                         |  |  |  |
|----------------------------------------------------------------------------------------------------|-----------------------------------------------------|-----------------------------------------|--|--|--|
| CIUDAD DE I                                                                                                    | MÉXICO, a 15 de Fe                                  | brero de 2023                           |  |  |  |
| Clave de RFC: Folio: A<br>Nombre:                                                                                                    | AV202368153708                                      | Hoja: 1 de 1                            |  |  |  |
| ESTIMADO CONTRIBUYENTE:                                                                                                    |                                                     |                                         |  |  |  |
| Se informa que su Servicio o Solicitud se recibió con éxito el día 15 de Febrero de 2<br>de Folio: AV202368153708, con la siguiente solicitud:                                                                                                | 2023 a las 12:45 hrs.                               | con el número                           |  |  |  |
| ASUNTO:                                                                                                    |                                                     |                                         |  |  |  |
| Inscripción de Asalariados                                                                                                    |                                                     |                                         |  |  |  |
| DESCRIPCIÓN:                                                                                                    |                                                     |                                         |  |  |  |
| Solicitud de inscripción de personas físicas como salariados en el RFC                                                                                                    |                                                     |                                         |  |  |  |
| Con su número de folio puede consultar la respuesta o estado de su planteamiento<br>SAT en la siguiente dirección: http://www.sat.gob.mx, a partir del día 02 de Marzo de 3                                                                   | o a través del Portal<br>2023.                      | de Internet del                         |  |  |  |
| Contribuimos para transformar                                                                                                    |                                                     |                                         |  |  |  |
| Sus datos personales son incorporados y protegidos en los sistemas del SAT, de conformid<br>de Datos Personales y con las diversas disposiciones fiscales y legales sobre confidencialida<br>las facultades conferidas a la autoridad fiscal. | dad con los Lineamiento<br>ad y protección de datos | es de Protección<br>a, a fin de ejercer |  |  |  |
| Si desea modificar o corregir sus datos personales, puede acudir a la Administración Descon<br>de su preferencia y/o a través de la dirección http://www.sat.gob.mx.                                                                          | ncentrada de Servicios                              | al Contribuyente                        |  |  |  |

ARIA

#### **CONCLUYE EL PROCESO DE INSCRIPCIÓN**

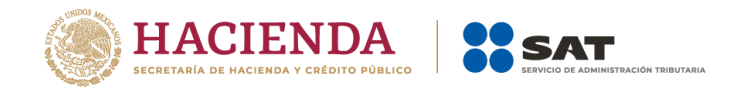

## IV. Consulta el estatus o resultado y da seguimiento al trámite de inscripción en el RFC de asalariados

Dentro de los 10 días hábiles después de haber realizado la solicitud de inscripción de tus asalariados conforme a la Ficha 40/CFF del Anexo 1-A de la RMF podrás consultar y dar seguimiento a tu trámite, si haces lo siguiente:

**Paso 1.-** Dentro del mismo aplicativo, ve al menú de Servicio o solicitudes (paso 5 de la presente Guía).

Paso 2.- Elige la opción Consulta.

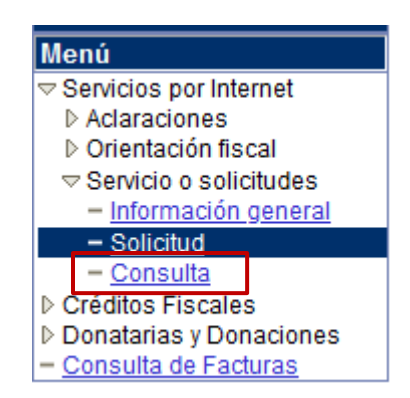

**Paso 3.-** Captura el número de folio asignado a tu solicitud y da clic en el botón **Buscar**.

| Consulta de Servicios o Trámites Realizados                                   |                          |  |  |  |  |  |
|-------------------------------------------------------------------------------|--------------------------|--|--|--|--|--|
| Buscar para que le presente todos los servicio<br>Criterios Búsqueda Avanzada | s o trámites realizados. |  |  |  |  |  |
| Clave de RFC                                                                  |                          |  |  |  |  |  |
| Contribuyente                                                                 |                          |  |  |  |  |  |
| *Unidad Negocio                                                               | ente v                   |  |  |  |  |  |
| Número de Folio                                                               |                          |  |  |  |  |  |
| Servicio                                                                      |                          |  |  |  |  |  |
| Trámite                                                                       |                          |  |  |  |  |  |
| Detalles                                                                      | ~                        |  |  |  |  |  |
| Fecha Creación De                                                             | Hasta 🛐                  |  |  |  |  |  |
| Fecha Cierre De                                                               | Hasta                    |  |  |  |  |  |
| Buscar Borrar                                                                 |                          |  |  |  |  |  |
|                                                                               |                          |  |  |  |  |  |
| *Campo Obligatorio                                                            |                          |  |  |  |  |  |

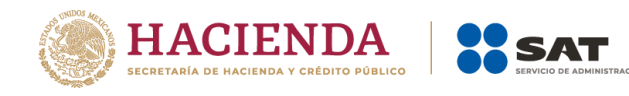

| Asunto                                           | Inscripción de Asalariados |                    |
|--------------------------------------------------|----------------------------|--------------------|
| Fecha Creación<br>Días de atención transcurridos | 15/02/23 12:45p.m.         | Imprimir Respuesta |
| Fecha Cierre                                     | 16/02/23 12:10p.m.         | Acuse de Recepción |
| Notas y Anexos                                   |                            |                    |

El sistema presenta la información correspondiente al estatus de la solicitud. Solo si el trámite a consultar se encuentra solventado, se podrá obtener los documentos siguientes:

- Acuse de respuesta (procedente o rechazado).
- Resultado del proceso de inscripción de asalariados en el Registro Federal de Contribuyentes (en caso de ser procedente).

#### FIN DEL PROCEDIMIENTO

#### V. Disposiciones jurídicas aplicables

- Artículo 27, apartados A, fracción IV; B, fracción VII y D, fracción IV del Código Fiscal de la Federación.
- Artículos 23, cuarto párrafo, fracción II y 26 del Reglamento del Código Fiscal de la Federación.
- Regla 2.4.6. Inscripción en el RFC de trabajadores, Resolución Miscelánea Fiscal vigente
- Ficha 40/CFF del Anexo 1-A de la Resolución Miscelánea Fiscal vigente.